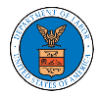

## WHAT ARE THE COMPONENTS IN ARB - APPEAL DETAILS PAGE?

1. Click on the ARB tile from the main dashboard.

Dashboard

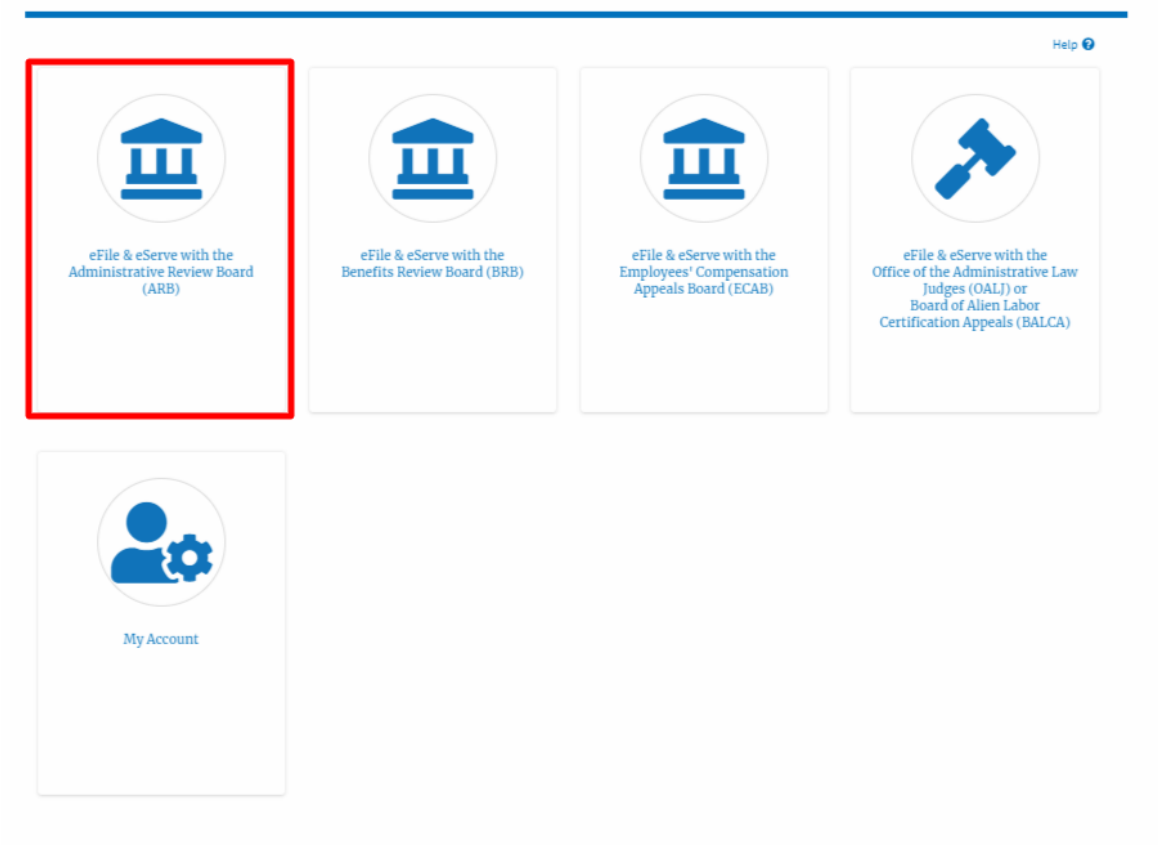

 In the ARB Dashboard, click on the approved <Docket Number> link in the My Access Requests or New Appeals table. The user is navigated to the appeal details page.

| ARB Dashboard                      |                           |                               |          |                        |             |  |  |  |
|------------------------------------|---------------------------|-------------------------------|----------|------------------------|-------------|--|--|--|
|                                    |                           |                               |          |                        | Help 💡      |  |  |  |
| File a New Appeal - ARB            | Request Access to Appeals |                               |          |                        |             |  |  |  |
| My Access Requests                 |                           |                               |          |                        |             |  |  |  |
|                                    | ,                         | ,,                            |          | Showing 2 of 2 records | View More 🕈 |  |  |  |
| Docket Number                      | eFile Number              | Case Type                     | Status   | Last Updated On        | Details     |  |  |  |
| ARB-2020-1653                      | ARB-2009-502391           | BLA - Black Lung Benefits Act | REVOKED  | 09/08/2020 - 01:24 EST | View        |  |  |  |
| ARB-2020-0478                      | ARB-2007-500631           | BLA - Black Lung Benefits Act | APPROVED | 07/28/2020 - 02:33 EST | View        |  |  |  |
| * All times displayed in US Easter | n Timezone                |                               |          |                        |             |  |  |  |

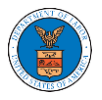

# 3. The user will be directed to the appeal details page.

| Appeal D                                                                                                    | etails                                                                                                    |                                                                                                    |                                                                                                    |                                                                                                    |                              |                                                      |                                                                                                    |                                                                                                    |                                                                                                    |                                                                                                    |
|----------------------------------------------------------------------------------------------------|----------------------------------------------------------------------------------------------------|----------------------------------------------------------------------------------------------------|----------------------------------------------------------------------------------------------------|----------------------------------------------------------------------------------------------------|------------------------------|------------------------------------------------------|----------------------------------------------------------------------------------------------------|----------------------------------------------------------------------------------------------------|----------------------------------------------------------------------------------------------------|----------------------------------------------------------------------------------------------------|
|                                                                                                    |                                                                                                    |                                                                                                    |                                                                                                    |                                                                                                    |                              |                                                      |                                                                                                    |                                                                                                    |                                                                                                    | Help 🕻                                                                                                    |
| Summary                                                                                                    | ,                                                                                                    |                                                                                                    |                                                                                                    |                                                                                                    |                              |                                                      |                                                                                                    |                                                                                                    |                                                                                                    |                                                                                                    |
| eFile Case Number                                                                                                    | EFS-ARB-2205-                                                                                                    | 214557                                                                                                    |                                                                                                    |                                                                                                    |                              |                                                      |                                                                                                    |                                                                                                    |                                                                                                    |                                                                                                    |
| Docket Number<br>Board                                                                                                    | ARB-2023-0021<br>ARB                                                                                                    |                                                                                                    |                                                                                                    |                                                                                                    |                              |                                                      |                                                                                                    |                                                                                                    |                                                                                                    |                                                                                                    |
| Case Type                                                                                                    | DBA                                                                                                    |                                                                                                    |                                                                                                    |                                                                                                    |                              |                                                      |                                                                                                    |                                                                                                    |                                                                                                    |                                                                                                    |
| Claimant Name                                                                                                    |                                                                                                    |                                                                                                    |                                                                                                    |                                                                                                    |                              |                                                      |                                                                                                    |                                                                                                    |                                                                                                    |                                                                                                    |
| Employer Name                                                                                                    | 05/19/2022                                                                                                    |                                                                                                    |                                                                                                    |                                                                                                    |                              |                                                      |                                                                                                    |                                                                                                    |                                                                                                    |                                                                                                    |
| Decision Date                                                                                                    | -                                                                                                    |                                                                                                    |                                                                                                    |                                                                                                    |                              |                                                      |                                                                                                    |                                                                                                    |                                                                                                    |                                                                                                    |
| proSe                                                                                                    | FALSE                                                                                                    |                                                                                                    |                                                                                                    |                                                                                                    |                              |                                                      |                                                                                                    |                                                                                                    |                                                                                                    |                                                                                                    |
| Submit a New F                                                                                                    | Filing Deleg                                                                                                    | ite Access                                                                                                    |                                                                                                    |                                                                                                    |                              |                                                      |                                                                                                    |                                                                                                    |                                                                                                    |                                                                                                    |
| Case Statu                                                                                                    | ıs Details                                                                                                    | Refresh                                                                                                    | <b>e</b>                                                                                                |                                                                                                    |                              |                                                      |                                                                                                    |                                                                                                    |                                                                                                    |                                                                                                    |
| Entry Type                                                                                                    |                                                                                                    |                                                                                                    | Actio                                                                                                   | n Name                                                                                                    |                              |                                                      | Event Date 🔻                                                                                           |                                                                                                    |                                                                                                    |                                                                                                    |
| There are no sta                                                                                                    | atuses to show.                                                                                                    |                                                                                                    |                                                                                                    |                                                                                                    |                              |                                                      |                                                                                                    |                                                                                                    |                                                                                                    |                                                                                                    |
| All times display                                                                                                    | ed in US Eastern T                                                                                                    | imezone                                                                                                    |                                                                                                    |                                                                                                    |                              |                                                      |                                                                                                    |                                                                                                    |                                                                                                    |                                                                                                    |
| lings                                                                                                    |                                                                                                    |                                                                                                    |                                                                                                    |                                                                                                    |                              |                                                      |                                                                                                    |                                                                                                    |                                                                                                    |                                                                                                    |
| iling Category                                                                                                    |                                                                                                    |                                                                                                    |                                                                                                    |                                                                                                    |                              |                                                      |                                                                                                    |                                                                                                    |                                                                                                    |                                                                                                    |
|                                                                                                    | Filing                                                                                                    | Гуре                                                                                                    | eFile Number                                                                                            | Filed Documents                                                                                                    | Filed By                     | Status                                               | Submitted On                                                                                           | Last U                                                                                                    | pdated On                                                                                                    | Details                                                                                                   |
| No documents h<br>Il times displaye                                                                                                    | Filing<br>ave been filed to t<br>ed in US Eastern Ti                                                                                                    | Type<br>his appeal.<br>mezone                                                                                                    | eFile Number                                                                                            | Filed Documents                                                                                                    | Filed By                     | Status                                               | Submitted On                                                                                           | Last U                                                                                                    | pdated On                                                                                                    | Details                                                                                                   |
| Io documents h<br>Il times displaye<br>OCUMENT                                                                                                    | Filing<br>ave been filed to t<br>ed in US Eastern Ti<br>ts Served b<br>File                                                                                                    | Type<br>his appeal.<br>mezone<br>Y ARB                                                                                                    | eFile Number                                                                                            | Filed Documents                                                                                                    | Filed By                     | Status                                               | Submitted On                                                                                           | Last U                                                                                                    | pdated On<br>Notifi                                                                                                    | Details<br>ed On                                                                                          |
| Io documents h<br>Il times displaye<br>OCUMENT<br>File Number                                                                                                    | Filing<br>ave been filed to t<br>ed in US Eastern Ti<br>rs Served b<br>File<br>ave been served to                                                                                                    | Type<br>his appeal.<br>mezone<br>y ARB<br>Name<br>hthis appeal                                                                                                    | eFile Number                                                                                            | Filed Documents                                                                                                    | Filed By                     | Status                                               | Submitted On                                                                                           | Last U<br>Accessed On                                                                                                    | pdated On<br>Notifi                                                                                                    | Details<br>ed On                                                                                          |
| No documents h<br>Il times displaye<br>OCUMENT<br>File Number<br>No documents h<br>Il times displaye                                                                                                    | Filing<br>ave been filed to t<br>ad in US Eastern Ti<br>as Served b<br>File<br>ave been served to<br>ed in US Eastern Ti                                                                                                    | Type<br>nis appeal.<br>mezone<br>y ARB<br>Name<br>u this appeal.<br>mezone                                                                                                    | eFile Number                                                                                            | Filed Documents                                                                                                    | Filed By                     | Status<br>Se                                         | Submitted On                                                                                           | Last U<br>Accessed On                                                                                                    | pdated On<br>Notifi                                                                                                    | Details<br>ed On                                                                                          |
| No documents h<br>Il times displaye<br>OCUMENT<br>No documents h<br>Il times displaye<br>Arties wil<br>e table shows al                                                                                                    | Filing<br>ave been filed to t<br>ed in US Eastern Ti<br>es Served b<br>File<br>ave been served to<br>ed in US Eastern Ti<br>th Access<br>I the parties in the                                                                                                    | Type inis appeal. mezone appeal who l                                                                                                    | eFile Number Description . have access to this appr                                                     | Filed Documents                                                                                                    | Filed By                     | Status                                               | Submitted On                                                                                           | Last U<br>Accessed On<br>Show                                                                                                    | pdated On<br>Notifi                                                                                                    | Details<br>ed On<br>View More                                                                             |
| No documents h<br>Il times displaye<br>OCUMENT<br>File Number<br>No documents h<br>Il times displaye<br>arties wit<br>e table shows al                                                                                                    | Filing<br>ave been filed to t<br>ad in US Eastern Ti<br>as Served b<br>File<br>ave been served to<br>ad in US Eastern Ti<br>th Access<br>I the parties in the<br>Address                                                                                                    | Type is appeal. mezone y ARB Name this appeal appeal who l                                                                                                    | eFile Number Description . have access to this appr                                                     | Filed Documents File Type eal                                                                                                    | Filed By                     | Status<br>Se<br>User Type                            | Submitted On                                                                                           | Last U<br>Accessed On<br>Show                                                                                                    | pdated On<br>Notifi                                                                                                    | Details<br>ed On                                                                                          |
| No documents h<br>Il times displaye<br>OCUMENT<br>No documents h<br>Il times displaye<br>Arties wil<br>e table shows al<br>Name                                                                                                    | Filing<br>ave been filed to t<br>ed in US Eastern Ti<br>es Served b<br>File<br>ave been served to<br>ed in US Eastern Ti<br>th Access<br>I the parties in the<br>Address<br>459 Temple Stre                                                                                                    | Type inis appeal. mezone appeal who l appeal who l appeal | eFile Number Description . have access to this appr                                                     | Filed Documents File Type eal United States, Arkansas, 1243                                                                                    | Filed By                     | Status<br>See<br>User Type<br>Attorney               | Submitted On       rved On       Organization       Wingstein and Drag                                 | Accessed On<br>Show                                                                                                    | pdated On<br>Notifi                                                                                                    | Details<br>ed On<br>View More                                                                             |
| No documents h<br>Il times displaye<br>OCUMENT<br>File Number<br>No documents h<br>Il times displaye<br>arties wil<br>e table shows al<br>Name<br>Tiju Issac                                                                                                    | Filing<br>ave been filed to t<br>ad in US Eastern Ti<br>as Served b<br>File<br>ave been served to<br>ad in US Eastern Ti<br>th Access<br>I the parties in the<br>Address<br>459 Temple Stre<br>200 Constitution                                                                                                    | rype iis appeal. mezone y ARB Name othis appeal appeal who l appeal who l appeal who l Avenue, NW                                                                                                    | eFile Number  Description  .  have access to this appr prings, GA 30127, Brigh, , Washington, United St | Filed Documents         File Type         File Type         united States, Arkansas, 1243         ates, Georgia, 20212                         | Filed By Issued On           | Status See See Attorney Attorney                     | Submitted On       rved On       Organization       Wingstein and Drag       Boards Delegation         | Last U Accessed On Show ager Attorneys of Testing, 200 Con                                                                                             | pdated On<br>Notifi<br>ing 2 of 2 records<br>[Law, 56 Constitution Avenue, N                                                                                                  | ed On<br>View More                                                                                        |
| No documents h<br>Il times displaye<br>OCUMENT<br>No documents h<br>Il times displaye<br>arties will<br>tame<br>iju Issac<br>Vavid Ninan<br>arties on                                                                                                    | Filing<br>ave been filed to t<br>ad in US Eastern Ti<br>as Served b<br>File<br>ave been served to<br>ed in US Eastern Ti<br>th Access<br>I the parties in the<br>Address<br>459 Temple Stre<br>200 Constitution                                                                                                    | Type Type Type The second second seco | eFile Number Description . have access to this appr prings, GA 30127, Brigh, Washington, United St      | File Documents  File Type eal United States, Arkansas, 1243 ates, Georgia, 20212                                                               | Filed By                     | Status<br>See<br>User Type<br>Attorney<br>Attorney   | Submitted On       rved On       Organization       Wingstein and Drag       Boards Delegation         | Last U Accessed On Show ager Attorneys of Testing, 200 Con                                                                                             | pdated On<br>Notifi<br>ing 2 of 2 records                                                                                                    | ed On<br>View More<br>on Ave                                                                              |
| to documents h<br>Il times displaye<br>OCUMENT<br>File Number<br>Ilo documents h<br>Il times displaye<br>arties will<br>e table shows al<br>lame<br>iju Issac<br>vavid Ninan<br>arties on<br>a table lists all th                                                          | Filing<br>ave been filed to t<br>ad in US Eastern Ti<br>as Served b<br>File<br>ave been served to<br>ad in US Eastern Ti<br>th Access<br>It he parties in the<br>Address<br>200 Constitution<br>Appeal<br>he parties on this a                                                                                                    | Type is appeal. mezone appeal who l appeal who l appeal who l Avenue, NW ppeal.                                                                                                    | eFile Number Description . have access to this appr prings, GA 30127, Brigh, , Washington, United St    | Filed Documents                                                                                                    | Filed By Issued On           | Status See See Attorney Attorney                     | Submitted On       rved On       Organization       Wingstein and Drag       Boards Delegation         | Last U Accessed On Show ager Attorneys of Testing, 200 Con Show                                                                                        | pdated On<br>Notifi<br>ing 2 of 2 records<br>'Law, 56 Constitution<br>stitution Avenue, N<br>ing 1 of 1 records                                                               | Details<br>ed On<br>View More<br>On Ave<br>W                                                              |
| No documents h<br>Il times displaye<br>OCUMENT<br>No documents h<br>Il times displaye<br>arties wil<br>tame<br>iju Issac<br>Navid Ninan<br>arties on<br>arties on<br>a table lists all th<br>Iame                                                                          | Filing<br>ave been filed to t<br>ad in US Eastern Ti<br>as Served b<br>File<br>ave been served to<br>ave been served to<br>ave be | Type Type Type Type Type Type Type Type                                                                                                    | eFile Number Description have access to this appr prings, GA 30127, Brigh, Washington, United St        | File Documents  File Type eal United States, Arkansas, 1243 ates, Georgia, 20212                                                               | Filed By Issued On           | Status See See Attorney                              | Submitted On       rved On       Organization       Wingstein and Drag       Boards Delegation         | Accessed On Accessed On Show Testing, 200 Con Show Role                                                                                                | pdated On<br>Notifi<br>ing 2 of 2 records<br>:Law, 56 Constitution<br>stitution Avenue, N<br>ing 1 of 1 records<br>:in the Case                                               | ed On<br>View More<br>on Ave<br>W                                                                         |
| Io documents h<br>Il times displaye<br>OCUMENT<br>File Number<br>Io documents h<br>Il times displaye<br>arties will<br>e table shows al<br>lame<br>David Ninan<br>arties on<br>arties on<br>atties all th<br>lame<br>Donald Tester                                         | Filing<br>ave been filed to t<br>ad in US Eastern Ti<br>as Served b<br>File<br>ave been served to<br>ad in US Eastern Ti<br>th Access<br>I the parties in the<br>Address<br>200 Constitution<br>Appeal<br>he parties on this a                                                                                                    | rype is appeal. mezone y ARB his appeal. mezone appeal who l et Powder Sp Avenue, NW ppeal. 200 Con                                                                                                    | eFile Number Description                                                                                | Filed Documents                                                                                                    | Filed By Issued On Issued On | Status See See Attorney Attorney                     | Submitted On         rved On         Organization         Wingstein and Drag         Boards Delegation | Accessed On Accessed On ager Attorneys of Testing, 200 Con Show Accessed On Con Con Con Con Con Con Con Con Con Co                                     | pdated On<br>Notifi<br>ing 2 of 2 records<br>[Law, 56 Constitution<br>stitution Avenue, N<br>ing 1 of 1 records<br>in the Case<br>indant                                      | ed On View More W View More W                                                                             |
| No documents h<br>Il times displaye<br>OCUMENT<br>File Number<br>No documents h<br>Il times displaye<br>arties will<br>e table shows al<br>Aame<br>David Ninan<br>arties on<br>arties on<br>e table lists all th<br>Name<br>Donald Tester                                  | Filing<br>ave been filed to t<br>ad in US Eastern Ti<br>as Served b<br>File<br>ave been served to<br>d in US Eastern Ti<br>th Access<br>I the parties in the<br>Address<br>200 Constitution<br>Appeal<br>he parties on this a<br>USERS                                                                                                    | rype<br>ris appeal.<br>mezone<br>y ARB<br>Name<br>this appeal.<br>mezone<br>appeal who l<br>appeal.<br>Avenue, NW<br>ppeal.<br>200 Com                                                                                                    | eFile Number Description                                                                                | Filed Documents                                                                                                    | Filed By Issued On           | Status See See See See See See See See See Se        | Submitted On         rved On         Organization         Wingstein and Drag         Boards Delegation | Accessed On Accessed On ger Attorneys of Testing, 200 Con Show Defe Defe Sho                                                                           | pdated On<br>Notifi<br>ing 2 of 2 records<br>[Law, 56 Constitution<br>stitution Avenue, N<br>ing 1 of 1 records<br>.in the Case<br>indant<br>wing 1 of 1 record               | Details ed On  View More W  View More S View More                                                         |
| Ao documents h<br>Il times displaye<br>OCUMENT<br>Ao documents h<br>Il times displaye<br>Ao documents h<br>Il times displaye<br>Arties will<br>at table shows al<br>Anne<br>David Ninan<br>Arties on<br>a table lists all th<br>Anne<br>Donald Tester<br>Degated I<br>Anne | Filing<br>ave been filed to t<br>add in US Eastern Ti<br>as Served b<br>File<br>ave been served to<br>ave been served to<br>ave b | rype IIIIIIIIIIIIIIIIIIIIIIIIIIIIIIIIIIII                                                                                                    | eFile Number Description                                                                                | Filed Documents         File Type         al         United States, Arkansas, 1243         ates, Georgia, 20212         alashington, CO, 20210 | Filed By Issued On           | Status Status See See See See See See See See See Se | Submitted On                                                                                           | Accessed On Accessed On ager Attorneys of Testing, 200 Con Show Role O Show Show Role Show Role Show Role Show Role Role Role Role Role Role Role Role | pdated On<br>Notifi<br>ing 2 of 2 records<br>iLaw, 56 Constitution<br>stitution Avenue, N<br>ing 1 of 1 records<br>in the Case<br>indant<br>wing 1 of 1 record<br>Organizatic | Details       ed On       view More       on Ave       W       View More       s       view More       on |

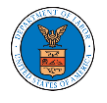

4. The appeal details page includes a summary section that gives a summary of the appeal details.

### **Appeal Details**

#### Summary

| eFile Case Number                   | EFS-ARB-2205-214557 |  |  |  |  |
|-------------------------------------|---------------------|--|--|--|--|
| Docket Number                       | ARB-2023-0021       |  |  |  |  |
| Board                               | ARB                 |  |  |  |  |
| Case Type                           | DBA                 |  |  |  |  |
| Claimant Name                       |                     |  |  |  |  |
| Employer Name                       |                     |  |  |  |  |
| Appeal Date                         | 05/19/2022          |  |  |  |  |
| Decision Date                       |                     |  |  |  |  |
| proSe                               | FALSE               |  |  |  |  |
| Submit a New Filing Delegate Access |                     |  |  |  |  |

- 5. The appeal details page includes buttons **Submit a New Filing,** and **Delegate Access**.
  - a. 'Submit a New Filing' button is to bring up the form to submit a new filing related to the appeal.
  - b. If you are an attorney with an organization, you will get the button 'Delegate Access' with which you can delegate the control of submitting filings to other members of your organization.

#### Appeal Details

#### Summary

| Submit a New Filing Delegate Acces |       |                |  |  |
|------------------------------------|-------|----------------|--|--|
| proSe                              | FALSE |                |  |  |
| Decision Date                      | -     |                |  |  |
| Appeal Date                        | 05/19 | /2022          |  |  |
| Employer Name                      |       |                |  |  |
| Claimant Name                      |       |                |  |  |
| Case Type                          | DBA   |                |  |  |
| Board                              | ARB   |                |  |  |
| Docket Number                      | ARB-2 | 023-0021       |  |  |
| eFile Case Number                  | EFS-A | RB-2205-214557 |  |  |

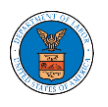

- The appeal details page includes tables Case Status Details, Filings,
   Documents Served by ARB, Parties with Access, Parties on Appeal, and
   Delegated Users.
  - a. **Case Status Details** table shows the various events that have happened to the case since it was docketed
  - b. The **Filings** table lists all the filings that have been submitted to the appeal.
  - c. **Documents Served by ARB** table lists all the serving issued by the ARB on the appeal.
  - d. **Parties with Access** table lists all the parties that have access to this appeal.
  - e. **Parties on the Appeal** table list all the parties that are added to the appeal.
  - f. **Delegated Users** table lists all the users in your organization who have been delegated access to this appeal and the attorney who delegated the user.

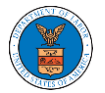

| a a i                                                                                                    | D ( 1)                                                                                                    |                              |                              |           |           |                      |                             |                   |
|----------------------------------------------------------------------------------------------------|----------------------------------------------------------------------------------------------------|------------------------------|------------------------------|-----------|-----------|----------------------|-----------------------------|-------------------|
| Case Statu                                                                                                    | s Details Refresh                                                                                                    | 8                            |                              |           |           |                      |                             |                   |
| Entry Type                                                                                                    |                                                                                                    | Action Name                  |                              | Event Dat | e 🔻       |                      | File Name                   |                   |
| There are no stat                                                                                                    | uses to show.                                                                                                    |                              |                              |           |           |                      |                             |                   |
| * All times displaye                                                                                                    | d in US Eastern Timezone                                                                                                    |                              |                              |           |           |                      |                             |                   |
| Filings                                                                                                    |                                                                                                    |                              |                              |           |           |                      |                             |                   |
| Filing Category                                                                                                    | Filing Type                                                                                                    | eFile Number                 | Filed Documents              | Filed By  | Status    | Submitted On         | Last Updated On             | Details           |
| No documents h                                                                                                    | ave been filed to this appeal.                                                                                                    |                              |                              |           |           |                      |                             |                   |
| * All times displaye                                                                                                    | d in US Eastern Timezone                                                                                                    |                              |                              |           |           |                      |                             |                   |
| Document                                                                                                    | s Served by ARB                                                                                                    |                              |                              |           |           |                      |                             |                   |
|                                                                                                    |                                                                                                    |                              |                              |           |           |                      |                             |                   |
| eFile Number                                                                                                    | File Name                                                                                                    | Description                  | File Type                    | Issued On | Serv      | ved On Ac            | ccessed On                  | Notified On       |
| No documents h                                                                                                    | ave been served to this appea                                                                                                    | l.                           |                              |           |           |                      |                             |                   |
| * All times displaye                                                                                                    | d in US Eastern Timezone                                                                                                    |                              |                              |           |           |                      |                             |                   |
| Parties wit                                                                                                    | h Access                                                                                                    |                              |                              |           |           |                      |                             |                   |
| The table shows al                                                                                                    | the parties in the appeal wh                                                                                                    | o have access to this appeal |                              |           |           |                      | Showing 2 of 2 re-          | cords View More 🕀 |
| Name                                                                                                    | Address                                                                                                    |                              |                              |           | User Type | Organization         |                             |                   |
| Tiju Issac                                                                                                    | 459 Temple Street Powder S                                                                                                    | prings, GA 30127, Brigh, Ur  | ited States, Arkansas, 12435 |           | Attorney  | Wingstein and Dragge | er Attorneys of Law, 56 Con | stitution Ave     |
| David Ninan                                                                                                    | 200 Constitution Auronaus NW Workington United States Constring 20212 Attantony Reader D. L                                                        |                              |                              |           |           | nue NW               |                             |                   |
| David Minan                                                                                                    | David Ninan 200 Constitution Avenue, NW, Washington, United States, Georgia, 20212 Attorney Boards Delegation Testing, 200 Constitution Avenue, NW |                              |                              |           |           |                      |                             |                   |
| Parties on                                                                                                    | Appeal                                                                                                    |                              |                              |           |           |                      |                             |                   |
| The table lists all the parties on this appeal. Showing 1 of 1 records View More <b>O</b>                                                                                                    |                                                                                                    |                              |                              |           |           |                      |                             |                   |
| Name                                                                                                    | Addre                                                                                                    | 55                           |                              |           |           |                      | Role in the Case            |                   |
| Donald Tester                                                                                                    | 200 Constitution Avenue, NW, Washington, CO, 20210                                                                                                 |                              |                              |           |           | Defendant            |                             |                   |
| Dele ante di Henne                                                                                                    |                                                                                                    |                              |                              |           |           |                      |                             |                   |
| Delegated                                                                                                    | Users                                                                                                    |                              |                              |           |           |                      |                             |                   |
| Name                                                                                                    | Address                                                                                                    |                              | Delegated By                 |           |           | Organiz              | zation                      |                   |
| There are no users delegated to this appeal/case. If you want to delegate access to another person to assist in this appeal/case, create an organization through My Account and add them as members. Then use the Delegate Access button to give access to one of the members in your organization. |                                                                                                    |                              |                              |           |           |                      |                             |                   |